## Мобильное приложение ED24.kz (Приложение для уведомлений)

Вам требуется скачать мобильное приложение ED24.kz (Вы можете сканировать QR-код для перехода в PlayMarket или AppStore, или найти приложение в PlayMarket или AppStore по его названию ED24.kz)

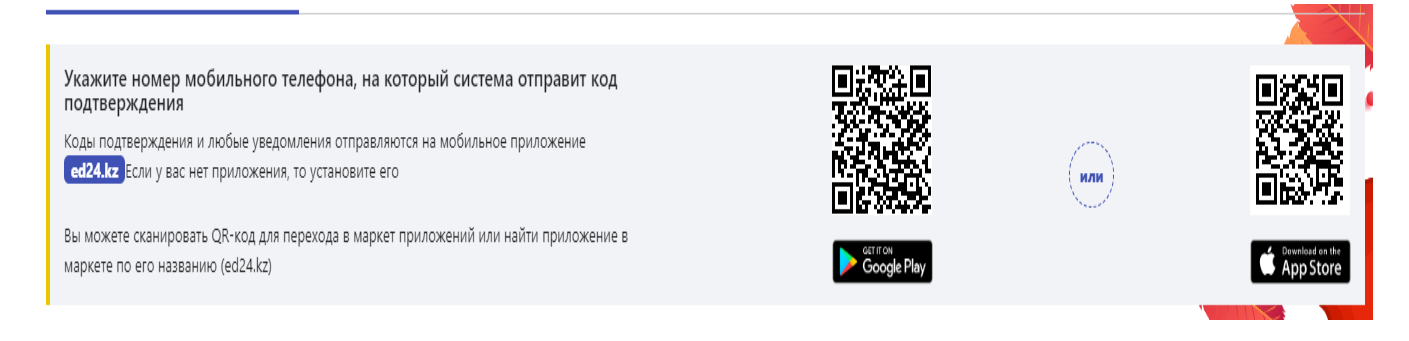

**1 шаг.** После скачивания приложения, нужно зарегистрировать номер телефона в приложении. Для этого открываем приложение – указываем номер телефона – ознакомиться с условиями и правилами авторизации - нажимаете кнопку «Продолжить»

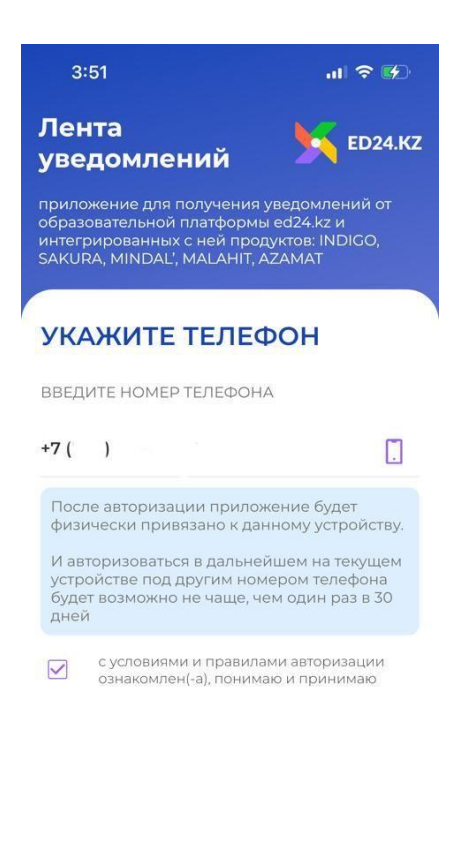

Продолжить

2 шаг. На 2 шаге вводите одноразовый пароль либо сканируете QR – код.

Если у вас уже есть личный кабинет, то QR – код или одноразовый пароль находится в вашем личном кабинете в разделе «Лента событий».

| Лента<br>уведомлений                                                                                                    |
|----------------------------------------------------------------------------------------------------|
| приложение для получения уведомлений от<br>образовательной платформы ed24.kz и<br>интегрированных с ней продуктов: INDIGO,<br>SAKURA, MINDAL', MALAHIT, AZAMAT |
| ВВЕДИТЕ ПАРОЛЬ                                                                                                    |
| Отсканировать QR-код                                                                                                    |
|                                                                                                    |
| ВВЕДИТЕ ОДНОРАЗОВЫИ ПАРОЛЬ Введите одноразовый пароль                                                                                                    |
| QR-код и одноразовый пароль находятся в<br>вашем личном кабинете (INDIGO, SAKURA,<br>MINDAL', MALAHIT, AZAMAT), раздел «Лента<br>событий»                      |
| ввести другой номер                                                                                                    |
| Продолжить                                                                                                    |

Если вы подаете заявление на постановку в очередь, то QR – код или одноразовый пароль появится после указания основного номера мобильного телефона на 1 шагу.

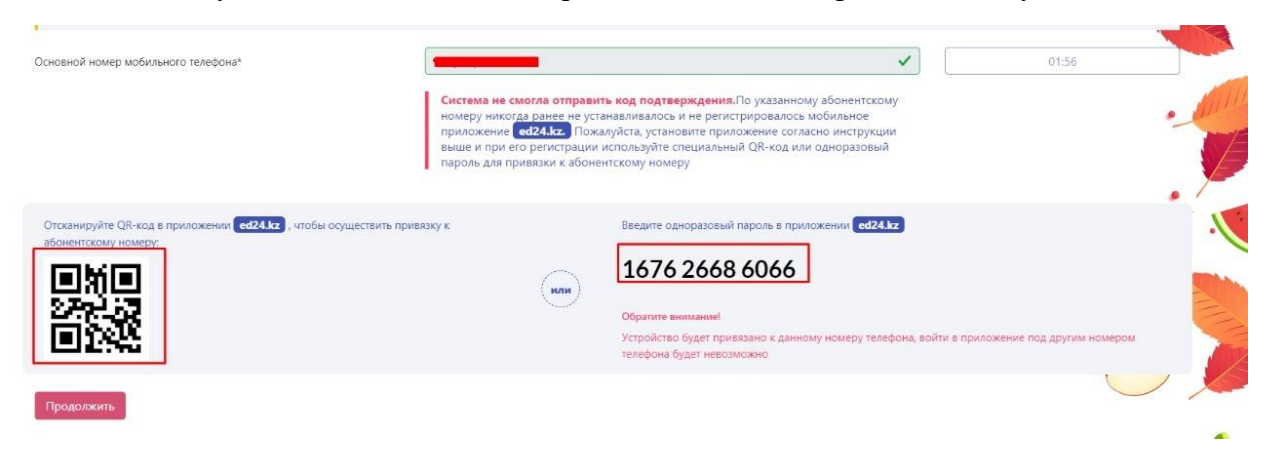

Коды подтверждения и любые уведомления отправляются на мобильное приложение ED24.kz.

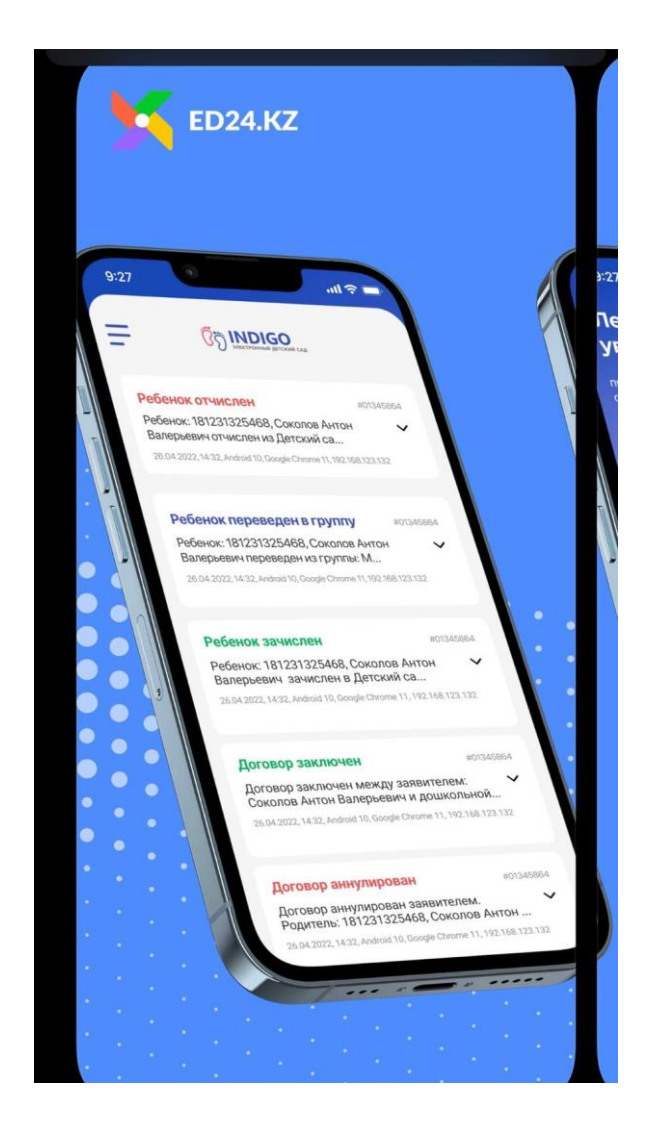